# **Administrera Dokument**

# Ver 1.6

| Ändringslogg |            |                                      |                                                                                                    |
|--------------|------------|--------------------------------------|----------------------------------------------------------------------------------------------------|
| Version      | Datum      | Användare                            | Beskrivning                                                                                                    |
| 1.4          | 2019-04-10 | Andreas Nilsson,<br>Camilla Hellberg | Uppdaterat avsnitt om att administrera ersättare<br>och arbetsledare för att passa till m7                                                                                                    |
| 1.5          | 2019-10-28 | Josefin Blomqvist                    | Flödet uppdaterat med nytt kontokontrollsteg.<br>Avsnitt 6.2 är uppdaterat med rutin för ersättare<br>i arbetsgrupp. Avsnitt 6.5 är uppdaterat med det<br>nya kontokontrollsteget och anpassat efter<br>uppgradering. |
| 1.6          | 2025-04-07 | Camilla Hellberg                     | Manualen omgjord till webb, samt<br>omstrukturerad för till administrera<br>dokumentarkiv för super user.                                                                                                    |
|              |            |                                      |                                                                                                    |
|              |            |                                      |                                                                                                    |
|              |            |                                      |                                                                                                    |

## Systemmanual Unit4 ERP

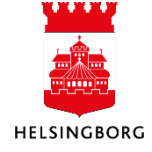

## Innehåll

| 1. | Byt dokumenttyp eller "ta bort" dokument             | . 3 |
|----|------------------------------------------------------|-----|
|    | 1.1 Begär underhåll av dokument                      | . 3 |
|    | 1.2 Byt dokumenttyp i "Underhåll dokument" (desktop) | . 4 |
| 2. | Styr fakturabilder till sekretessarkiv (desktop)     | 5   |

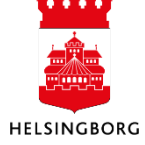

### **1. Byt dokumenttyp eller "ta bort" dokument**

### 1.1 Begär underhåll av dokument

Om någon har råkat bifoga fel bilaga eller lagt bilagan i fel dokumenttyp, ska användaren begära underhåll av dokumentet. Du kan också begära underhåll av dokumentet åt någon annan.

1. Klicka på gemet för att komma in dokumentarkivet. Antingen kan man gå via attestbilden eller via frågor där man kan zooma in på transaktionsdetaljer.

| 10 Fråga verifikatio | on Hbg | × 10 Transaktionsdetalj     | er ×    |    |        |       |           |           |           |                          |                       |        |        |  |  |
|----------------------|--------|-----------------------------|---------|----|--------|-------|-----------|-----------|-----------|--------------------------|-----------------------|--------|--------|--|--|
|                      |        |                             |         |    |        |       |           |           |           |                          |                       |        |        |  |  |
| rifikationsjournal   |        |                             |         |    |        |       |           |           |           |                          |                       |        |        |  |  |
| erifikationsiournal  |        |                             |         |    |        |       |           |           |           |                          |                       |        |        |  |  |
| Verifikationsnummer  | #      | Beskrivning                 | Belopp  | MK | VT     | Konto | Ansvar    | Projekt   | Verks     | Akt                      | Motpart               | Objekt |        |  |  |
|                      |        |                             |         |    |        |       |           |           |           |                          |                       |        | Filter |  |  |
| 400110481            | 0      |                             | -127,00 | 10 | L1     | 2510  |           |           |           |                          | 870                   |        |        |  |  |
| 400110481            | 1      | SEPA Volymtillägg mars 2025 | 101,64  | 0  | L1     | 6813  | 1112      |           | 920       | 109                      | 870                   | 1180   |        |  |  |
| 400110481            | 2      |                             | -0,05   | 0  | L1     | 3970  | 1004      |           | 920       |                          | 870                   |        |        |  |  |
| 400110481            | 3      |                             | 25,41   | 10 | L1     | 1677  |           |           |           |                          | 870                   |        |        |  |  |
|                      |        |                             |         |    |        |       |           |           |           |                          |                       |        | *      |  |  |
|                      |        |                             |         |    |        | • 8   |           |           |           |                          |                       |        |        |  |  |
| erifikation          |        |                             |         |    |        | × DI  | Id        |           |           |                          |                       |        |        |  |  |
| äkensk.år            |        | Period                      |         |    |        | De la | 2         |           |           |                          |                       |        |        |  |  |
|                      |        | 2025                        |         |    | 202504 |       |           | -         |           |                          |                       |        |        |  |  |
| ansaktionsdatum      |        | Val.datum                   |         |    |        | E/    | AKTUR     | A         |           | Fakt                     | uradatur              | n 🄶    |        |  |  |
| 025-04-15            |        | 2025-04-15                  |         |    |        |       |           |           |           | 2025                     | -04-15                |        |        |  |  |
|                      |        |                             |         |    |        | Va    | luta<br>K | Beställar | ereferens | Period<br>Från 2<br>2025 | 2025-03-01 1<br>03-31 | 50     |        |  |  |
| aktura               |        |                             |         |    |        |       |           |           |           | 2023                     | 00-01                 |        |        |  |  |

2. När du har fakturabilden framme som du vill byta dokumenttyp på eller ta bort, klicka på **Åtgärder**.

#### 3. Välj "Begär underhåll"

4. Skriv i kommentarrutan till vilken dokumenttyp du vill flytta dokumentet eller om du vill ta bort den.

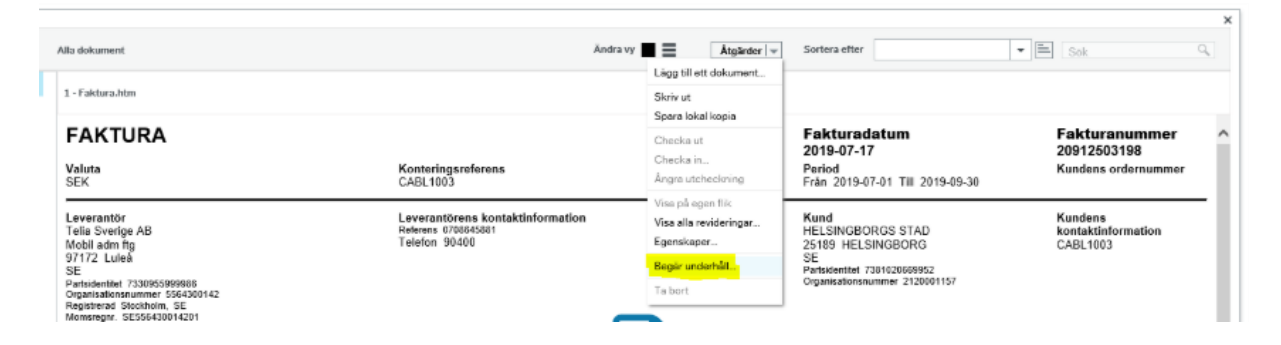

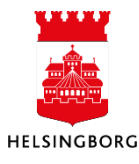

#### **1.2 Byt dokumenttyp i "Underhåll dokument" (desktop)**

**Sökväg:** Gemensam > Dokumentarkiv > Dokumentladdning > Underhåll dokument

- 1. När du öppnar "Underhåll dokument" kommer du få frågan "Inga ändringar kommer att sparas. Vill du fortsätta?". Klicka **Ja**.
- 2. Markera den faktura du vill byta fakturabild på.

| 10 Un    | derh  | åll de | okumer   | nt (10) | ×     |             |                           |                              |                                         |                         |            |
|----------|-------|--------|----------|---------|-------|-------------|---------------------------|------------------------------|-----------------------------------------|-------------------------|------------|
| Analyzei | r Utö | kad    | Mall I   | Ladda 🔻 | Ställ | in OCR-stat | us <b>▼ Ställ in doku</b> | <mark>mentstatus</mark> TAng | ge undersidor 🔨 <mark>Ställ in d</mark> | okumenttyp Skriv in kon | nmenta     |
| Ny länk  | Ordr  | na läi | nkar     |         |       |             |                           |                              |                                         |                         |            |
| ]        | Dokum | nentla | iddnings | ID      |       |             | ✓ Biblio                  | tek <b>Hel</b>               | singborg Stad                           |                         |            |
|          |       | s      | Första   | Sida    | OCR   | Streckkod   | Dokumenttyper             | Dokumentstatus               | Dokumentkommentar                       | Underhållskommentar     | Index<br>1 |
| -        | ?     |        |          |         |       |             |                           |                              |                                         |                         | 10         |
|          | 1     |        |          | 1       |       |             | RADERADE                  | Aktiv                        | Faktura                                 | test                    | 10         |

- 3. Klicka på "Ställ in dokumenttyp" och välj den dokumenttyp du vill byta till. Om du inte vill att dokumentet ska synas välj dokumenttyp "Raderade dokument" (RADERADE).
- 4. Klicka på "Ställ in dokumentstatus" och ändra statusen till "Aktiv".
- 5. Spara.

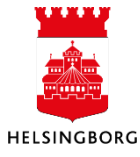

## 2. Styr fakturabilder till sekretessarkiv (desktop)

**Sökväg:** Desktop > Gemensam > Begrepp och relationer > Rapportstrukturer > Rapportdetaljer (nedifrån)

Vid inläsningen av leverantörsfakturor kan du styra vilken dokumenttyp samtliga fakturabilder och/eller fakturabilagor från en viss leverantör eller med en viss referenskod ska få. Idag kan vi bara göra ändringen i desktop. Gör enligt nedanstående.

- 1. Välj **sekretessfaktura1** i rullmenyn.
- 2. Fyll i den refkod eller levnr som du vill ska ha en annan dokumenttyp. Du kan inte fylla i båda.
- 3. Fyll i den doktyp du önskar att bilagan ska få
- 4. Fyll i den doktyp du önskar att fakturabilden ska få
- 5. Spara.

Nedanstående är ett exempel.

| F | Rappo | ortstruktur 1 | sekretess | faktura1            | $\sim$     |
|---|-------|---------------|-----------|---------------------|------------|
| ſ |       | Refkod        | 2 Levnr   | Doktyp <sup>3</sup> | Doktyp 4   |
| Ľ | ?     |               | _         |                     |            |
| L | 1     |               | 2010926   | LR10SEKR01          | LR10SEKR01 |
|   | 2     | CABL1003      |           | EI02BIL             | EI02       |
|   | 3     |               |           |                     |            |

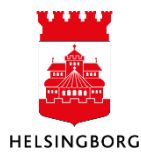